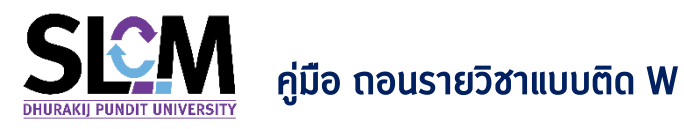

้หลังจากพ้นกำหนดการเพิ่ม–ถอน รายวิชา นักศึกษาที่ต้องการถอนรายวิชาแบบ W เพราะไม่ประสงค์ ้ ต้องการสอบวัดผล สามารถดำเนินการขอติด W ได้ ผ่านระบบ SLCM ในช่วงวันเวลาที่กำหนดได้ด้วยตัวเอง โดย มีขั้นตอนดังต่อไปนี้

- 1. นำเมาส์ไปวางที่ เมนู นักศึกษา
- 2. ลงทะเบียนออนไลน์ / ตารางเรียน / ตารางสอบ
- 3. คลิกที่เมนู ถอนรายวิชา W

|               | บจัดการข้อมูลนักศึกษา<br>เกยาสัยธุรกิจบัณฑิตย์<br>RAKIJ PUNDIT UNIVERSITY |    |                   |                                          |                     | ជា កំមា                     | iaทั่วไป <b>1</b> 📱     | 🗄 นักศึกษา       |
|---------------|---------------------------------------------------------------------------|----|-------------------|------------------------------------------|---------------------|-----------------------------|-------------------------|------------------|
|               |                                                                           |    |                   |                                          |                     | ข่าวสารทั่วไป               |                         | >                |
| seuun         | ดลอบ                                                                      |    |                   |                                          |                     | ส่งเอกสารการขึ้นทะ          | เบียนนักศึกษาใหม่       | ມ່ເພີ່ມເຕັມ      |
|               |                                                                           |    |                   |                                          |                     | ข่าวประชาสัมพันธ์เส         | พาะกลุ่ม                |                  |
|               | -                                                                         |    | C                 |                                          |                     | ตรวจสอบการถูกระ             | วับสิทธิ์ของนักศึกเ     | ษา               |
|               |                                                                           | NT |                   | F MANA                                   | GEMH                | ปฏิทินกิจกรรมทาง:           | เชาการ                  |                  |
|               | TOBE                                                                      |    |                   |                                          | GEMI                | ตรวจสอบวัน / เวล            | าสำหรับขอเข้าพบส        | อาจารย์ที่ปรึกษา |
|               |                                                                           |    |                   | ตรวจสอบรายวิชาเปิดสอน                    |                     | ลงทะเบียนออนไลน์            | / ตารางเรียน / ต        | ารางสอบ 2 >      |
|               |                                                                           |    |                   | ลงทะเบียน                                |                     | ตรวจสอบผลการเรี             | อน                      | >                |
|               |                                                                           |    |                   | ตรวจสอบข้อมูลลงทะเบียนและตารางเรียน      |                     | ขอใช้บริการ/ยื่นคำร่        | ้องออนไลน์              | >                |
| ແລ້ວເຕັວບຄົວຄ | CCU2PUI                                                                   |    |                   | ตารางสอบและที่นั่งสอบ                    |                     | การเงินนักศึกษา             |                         | >                |
| แงงเตยนกงก    | SSDLIND                                                                   |    |                   | ถอนรายวิชา W 3                           |                     | ตอบแบบประเมินเพื่           | วพัฒนาการจัดกา          | รเรียนการสอน     |
| สำดับ         | รายการ                                                                    |    | จำนวนการแจ้งเตือน | ขอลงทะเบียนเรียนเพิ่มในกลุ่มเรียนที่เต็ม |                     | ตรวจสอบรายวิชาเก่           | iยบแทนตามหลักส <b>ุ</b> | įcis             |
|               |                                                                           |    |                   | ขอลงเปิดกลุ่มเรียนพิเศษเพื่อจบการศึกษา   | (Independent study) | ตรวจสอบฐานข้อมูล            | เรายวิชาเทียบโอนส       | จากต่างสถาบัน    |
|               |                                                                           |    |                   | ขอเรียนและสอบต่างรอบเวลาเรียน            |                     | มด n 16 ก <mark>น</mark> ยา | JU 2564                 |                  |
|               |                                                                           |    |                   | S                                        | Sun Mon Tue         | e Wed Th                    | iu Fri                  | Sat              |

4. จะปรากฏหน้าจอ <mark>ถอนรายวิชา W</mark> ขึ้นมา ตามรายวิชาที่นักศึกษาได้ลงทะเบียนไว้ในภาคเรียนนั้นๆ พร้อมทั้ง ้มีปุ่ม <mark>ถอนรายวิชา W</mark> ขึ้นมา

| มนรายวิชา W                                                                              |                                   |                   |            |            |                  |                                                |                                      |                                          |                             |                    |                                |              |  |
|------------------------------------------------------------------------------------------|-----------------------------------|-------------------|------------|------------|------------------|------------------------------------------------|--------------------------------------|------------------------------------------|-----------------------------|--------------------|--------------------------------|--------------|--|
| δοψacbudb                                                                                |                                   |                   |            |            |                  |                                                |                                      |                                          |                             |                    |                                |              |  |
| เลขาะเมียนนักศึกษา 590306060247 ซึ่อ-ลาุล นักศึกษา บางสาว590306060247 สมบติ วิทยาลัย/คณะ |                                   |                   |            |            |                  |                                                |                                      | วิทยาลัย/คณะ                             | คณะนิเทศศาสตร์              |                    |                                |              |  |
|                                                                                          | ประมากนักศึกษา ภาคปกติ            |                   |            |            |                  |                                                | ປຣັญຄ                                | ปริญญาตรี สามาวิชา                       |                             |                    | สาขาวิชาภาพยนตร์และสื่อดิจิทัล |              |  |
| 2                                                                                        | 30                                | มิการศึกษาเดิม    | -          |            |                  | ผลตรวจสอบวุฒิกา<br>ศึกษา                       | s ວຸຒັກາ <u></u>                     | รศึกษาถูกต้อง                            | วัน/เดือน/ปีเกิด 15/09/2541 |                    | 41                             |              |  |
|                                                                                          | 50                                |                   | 15/08/2559 | )          |                  |                                                | -                                    |                                          |                             | สถานภาพนักศึกษาทุน | •                              | -            |  |
| สถามภาพนักศึกษาอยู่                                                                      |                                   |                   |            |            |                  |                                                |                                      |                                          |                             |                    |                                |              |  |
| รายวิชาที่ลงท                                                                            | ะเบียน                            |                   |            |            | ส่ำ<br>กำหนดการส | เหร้บนักศึกษา ภาคเรีเ<br>งทะเบียน ระหว่างวันก่ | ยนที่ 1 ปีการศึกษ<br>1 14/09/2564 สั | ภ 2564<br>เงวันที่ 19/11/2564            |                             |                    |                                |              |  |
| รหัสวิชา                                                                                 | ชื่อ                              | ววิชา             | หน่วยกิต   | กลุ่มเรียน | Track            | Capstone                                       | Block                                | ้ ห้องเรียน<br>วันเวลาเรียน              | Ð                           | าจารย์ผู้สอน       | คงเหลือ<br>/ ที่นั่งทั้งหมด    |              |  |
| AV207                                                                                    | มนุษยปัจจัยและก<br>ทรัพยากรด้านกา | าารบริหาร<br>รบิน | з          | 001        | ภาษาไทย          |                                                |                                      | จ 09:00-12:00<br>ห้อง 15101<br>(ออนไลน์) | 600430                      | 600430             |                                | ถอนรายวิชา W |  |
| IT347                                                                                    | การบริหารโครงก<br>เทคโนโลยีสารสน  | าารทางด้าน<br>เทศ | 3          | 001        | ภาษาไทย          |                                                |                                      | w 13:30-16:30<br>ห้อง 7406<br>(ออนไลน์)  | 410604                      |                    | 40/39                          | ถอนรายวิชา W |  |

5. จากนั้นสามารถคลิกเลือกรายวิชาที่ต้องการ <mark>ถอนรายวิชา W</mark> ได้ตามต้องการ

| สำหรับนักศึกษา ภาศเรียนที่ 1 ปีการศึกษา 2564<br>ทำหนดการลงกะเบียน ระหว่างวันที่ 14/09/2564 ถึงวันที่ 19/11/2564 |                                                                            |          |            |         |          |       |                                          |               |                             |              |  |
|----------------------------------------------------------------------------------------------------|----------------------------------------------------------------------------|----------|------------|---------|----------|-------|------------------------------------------|---------------|-----------------------------|--------------|--|
| รหัสวิชา                                                                                                    | ชื่อวิชา                                                                   | หน่วยกิต | กลุ่มเรียน | Track   | Capstone | Block | ้ ห้องเรียน<br>วันเวลาเรียน              | อาจารย์ผู้สอน | คงเหลือ<br>/ ที่นั่งทั้งหมด |              |  |
| AV207                                                                                                    | มนุษยปัจจัยและการบริหาร<br>ทรัพยากรด้านการบิน                              | 3        | 001        | ภาษาไทย |          |       | จ 09:00-12:00<br>ห้อง 15101<br>(ออนไลน์) | 600430        | 42/39                       | ถอนรายวิชา W |  |
| IT347                                                                                                    | การบริหารโครงการทางด้าน<br>เทคโนโลยีสารสนเทศ                               | 3        | 001        | ภาษาไทย |          |       | พ 13:30-16:30<br>ห้อง 7406<br>(ออนไลน์)  | 410604        | 40/39                       | ถอนรายวิชา W |  |
| LA131                                                                                                    | ภาษาอังกฤษเพื่อการสื่อสาร 1                                                | з        | 001        | ภาษาไทย |          |       | อ 09:00-10:30<br>ห้อง 391 (ออนไลน์)      | 490626        | 51/42                       | ถอนรายวิชา W |  |
| MS309                                                                                                    | การบริหารการตลาดอย่างมีชั้นเชิง<br>และสร้างสรรค์สำหรับผู้ประกอบการ<br>ใหม่ | 3        | 001        | ภาษาไทย |          |       | ศ 13:30-16:30<br>(ออนไลน์)               | 530101        | 60/59                       | ถอนรายวิชา W |  |

 คลิกปุ่ม <mark>ยืนยัน</mark> รายวิชาจะถูกถอนออกจากการลงทะเบียน และมีผลการเรียนเป็น W แต่ถ้าไม่ต้องการ ถอนรายวิชา W ให้คลิกปุ่ม ยกเลิก

|          |                                               |          |            | (i) ยืนย่<br>รายวิ<br>เรียบ | <b>ในถอนรายวิชา M</b><br>ี่ชาจะถูกถอนออกจ<br>เป็น W | /<br>ากการลงทะเบียน แล | X<br>ละมีผลการ                          |               |                             |              |
|----------|-----------------------------------------------|----------|------------|-----------------------------|-----------------------------------------------------|------------------------|-----------------------------------------|---------------|-----------------------------|--------------|
| รหัสวิชา | ชื่อวิชา                                      | หน่วยกิด | กลุ่มเรียน |                             |                                                     | ยกเลิก                 | ยืนยัน                                  | อาจารย์ผู้สอน | คงเหลือ<br>/ ที่นั่งทั้งหมด |              |
| AV207    | มนุษยปัจจัยและการบริหาร<br>ทรัพยากรด้านการบิน | З        | 001        | ภาษาไทย                     |                                                     |                        | )<br>ห้อง 15101<br>(ออนไลน์)            | 600430        | 42/39                       | ถอนรายวิชา W |
| IT347    | การบริหารโครงการทางด้าน<br>เทคโนโลยีสารสนเทศ  | З        | 001        | ภาษาไทย                     |                                                     |                        | พ 13:30-16:30<br>ห้อง 7406<br>(ออนไลน์) | 410604        | 40/39                       | ถอนรายวิชา W |

 ระบบจะประมวลผลจะทำการประมวลผล แล้วจะแสดงหน้าต่าง ถอนรายวิชา W สำเร็จ ให้กดปุ่ม ตกลง เพียง เท่านี้การดำเนินการติด w รายวิชานั้นก็จะเสร็จสิ้น ในกรณีที่ต้องการถอนรายวิชามากกว่า 1 วิชา ให้ ดำเนินการตามขั้นตอนเดียวกันตั้งแต่ข้อที่ 5-7

| <ul> <li>รายวิชาที่ลงทะเบี</li> </ul> | leu                                                                    |          |            |         |                   | ×                                   |               |                             |                                                   |
|---------------------------------------|------------------------------------------------------------------------|----------|------------|---------|-------------------|-------------------------------------|---------------|-----------------------------|---------------------------------------------------|
|                                       |                                                                        |          |            | 🕢 ຄອເ   | นรายวิชา W สำเร็จ |                                     |               |                             |                                                   |
| รหัสวิชา                              | ชื่อวิชา                                                               | หน่วยกิด | กลุ่มเรียน | _       |                   | anav<br>Ju<br>Suksti inšeu          | อาจารย์ผู้สอน | คงเหลือ<br>/ ที่นั่งทั้งหมด |                                                   |
| LAIBI                                 | ภาษาอังกฤษเพื่อการสื่อสาร 1                                            | 3        | 001        | ภาษาไทย |                   | อ 09:00-10:30<br>ห้อง 391 (ออนไลน์) | 490626        | 51/42                       | ถอนรายวิชา W                                      |
| MS309                                 | การบริหารการตลาดอย่างมีชั้นเชิงและ<br>สร้างสรรค์สำหรับผู้ประกอบการใหม่ | 3        | 001        | ภาษาไทย |                   | ศ 13:30-16:30<br>(ออนไลน์)          | 530101        | 60/59                       | ถอนรายวิชา W                                      |
|                                       |                                                                        |          |            |         |                   |                                     |               |                             | จำนวนรวม 2 รายวิชา<br>จำนวนหน่วยกิตรวม 6 หน่วยกิต |

8. นักศึกษาสามารถตรวจสอบผลการถอนรายวิชา W ได้ที่ เมนู ตรวจสอบข้อมูลการลงทะเบียน โดยรายวิชาที่ ติด W เรียบร้อยแล้ว จะถูกลบออกจากรายวิชาที่ลงทะเบียน

| 564                 |          |                                                                            |            |              | <ul> <li>1</li> <li>2 คัมหา</li> <li>ล้างข้อมูล</li> </ul> |            |         |                                      |                 |                |
|---------------------|----------|----------------------------------------------------------------------------|------------|--------------|------------------------------------------------------------|------------|---------|--------------------------------------|-----------------|----------------|
| ข้อมูลตารางเรียน    |          |                                                                            |            |              |                                                            |            |         |                                      |                 |                |
| สถานะการลงทะเบียน 🔅 | รศัสวิชา | ชื่อวิชา 👳                                                                 | หน่วยกิด 🕴 | กลุ่มเรียน 🔅 | Track 0                                                    | Capstone 0 | Block 0 | ้ Hองเรยน<br>วันเวลาเรียน            | อาจารย์ผู้สอน 0 | SH'ā Class roo |
| ชำระเงินแล้ว/ทุน    | LA131    | ภาษาอังกฤษเพื่อการสื่อสาร 1                                                | 3          | 001          | ภาษาไทย                                                    |            |         | อ. 09:00-10:30<br>ห้อง 391 (ออนไลน์) | กนัญชัย 490626  | rwuiyxr        |
| ช่าระเงินแล้ว/กุน   | MS309    | การบริหารการตลาดอย่างมีชั้นเชิง<br>และสร้างสรรค์สำหรับผู้ประกอบการ<br>ใหม่ | з          | 001          | ภาษาไทย                                                    |            |         | ศ. 13:30-16:30<br>ห้อง 154 (ออนไลน์) | นรภักร 530101   | uct3pe3        |

หรือ ตรวจสอบผลการเรียน > ผลการเรียนประจำภาคเรียน

|          | ภาคเรียบที่ 1 ปีการศึกษา 2564                   |                                                 |                    |      |      |          |  |              |  |  |  |  |  |
|----------|-------------------------------------------------|-------------------------------------------------|--------------------|------|------|----------|--|--------------|--|--|--|--|--|
| รหัสวีชา |                                                 | ชื่อวิชา                                        | ลงทะเบียนเรีย      | มช้า |      | หน่วยกิด |  | เกรด         |  |  |  |  |  |
| AV207    | AV207 มนุษยปัจจัยและการบริหารกรัพยากรด้านการบิน |                                                 |                    | 3    |      |          |  | W            |  |  |  |  |  |
| IT347    | การบริหารโครงก                                  | าารทางด้านเทคโนโลยีสารสนเทศ                     |                    |      | 3    |          |  | W            |  |  |  |  |  |
| LA131    | LA131 ภาษาอังกฤษเพื่อการสื่อสาร 1               |                                                 |                    |      |      | 3        |  |              |  |  |  |  |  |
| MS309    | การบริหารการตล                                  | ลาดอย่างมีชั้นเชิงและสร้างสรรค์สำหรับผู้ประกอบก | เรใหม่             |      |      | 3        |  |              |  |  |  |  |  |
| GPA      | GPA หน่วยกิต (ลงกะเบียน)                        |                                                 | หน่วยกิต (สอบผ่าน) | ค่า  | แกรด | GPAX     |  | หน่วยกิดสะสม |  |  |  |  |  |
| -        |                                                 | -                                               | -                  |      | -    | -        |  | -            |  |  |  |  |  |
|          |                                                 | ·                                               |                    |      |      |          |  |              |  |  |  |  |  |

## ู่ผลลัพธ์ของการติด W

9.

- รายวิชาที่ติด W เรียบร้อยแล้ว นักศึกษาจะถูกถอดรายชื่อออกจากการจัดสอบปลายภาคของรายวิชา นั้นๆ
- รายวิชาที่ติด W ไม่ได้เป็นเงื่อนไขเรื่องการลงทะเบียนเรียนช้ำในรายวิชานั้นๆ
- 3. การติด W จะไม่ได้รับค่าหน่วยกิตคืน กรณีที่นักศึกษาชำระค่าเล่าเรียนแบบคิดตามหน่วยกิต
- การติด W ไม่ได้นำมาเป็นเงื่อนไขต่อการพิจารณาเรื่องการสำเร็จการศึกษาด้วยเกียรตินิยม (ติด W ก็ ยังคงมีคุณสมบัติที่สามารถได้รับเกียรตินิยมได้)

.....